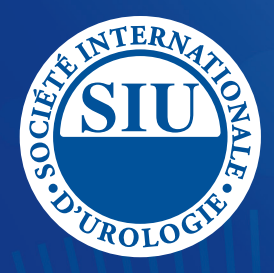

41st Congress of the Société Internationale d'Urologie

November 10-14, 2021

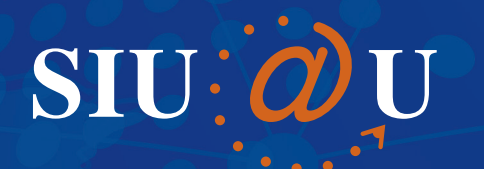

#### SIU 2021 ATTENDEE USER GUIDE

www.siu-urology.org/siuatu

in a

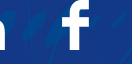

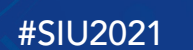

#SIUatU

### Table of Contents

| Access               | 3   |
|----------------------|-----|
| Your Profile         | 4   |
| Communication Centre | 5   |
| Lobby                | 6   |
| Agenda Builder       | 7   |
| Theatre              | 8   |
| Exhibits             | 9   |
| Delegate Bag         | 10  |
| Help Desk            | _11 |
| Lounge               | 12  |
| Gamification         | -13 |
| Sounds of the Event  | 14  |
| Event Support        | 15  |

The *SIU@U* Platform and User Guide are supported by an unrestricted educational grant from SIU Corporate Sponsor

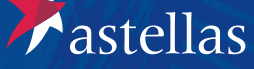

#### Access

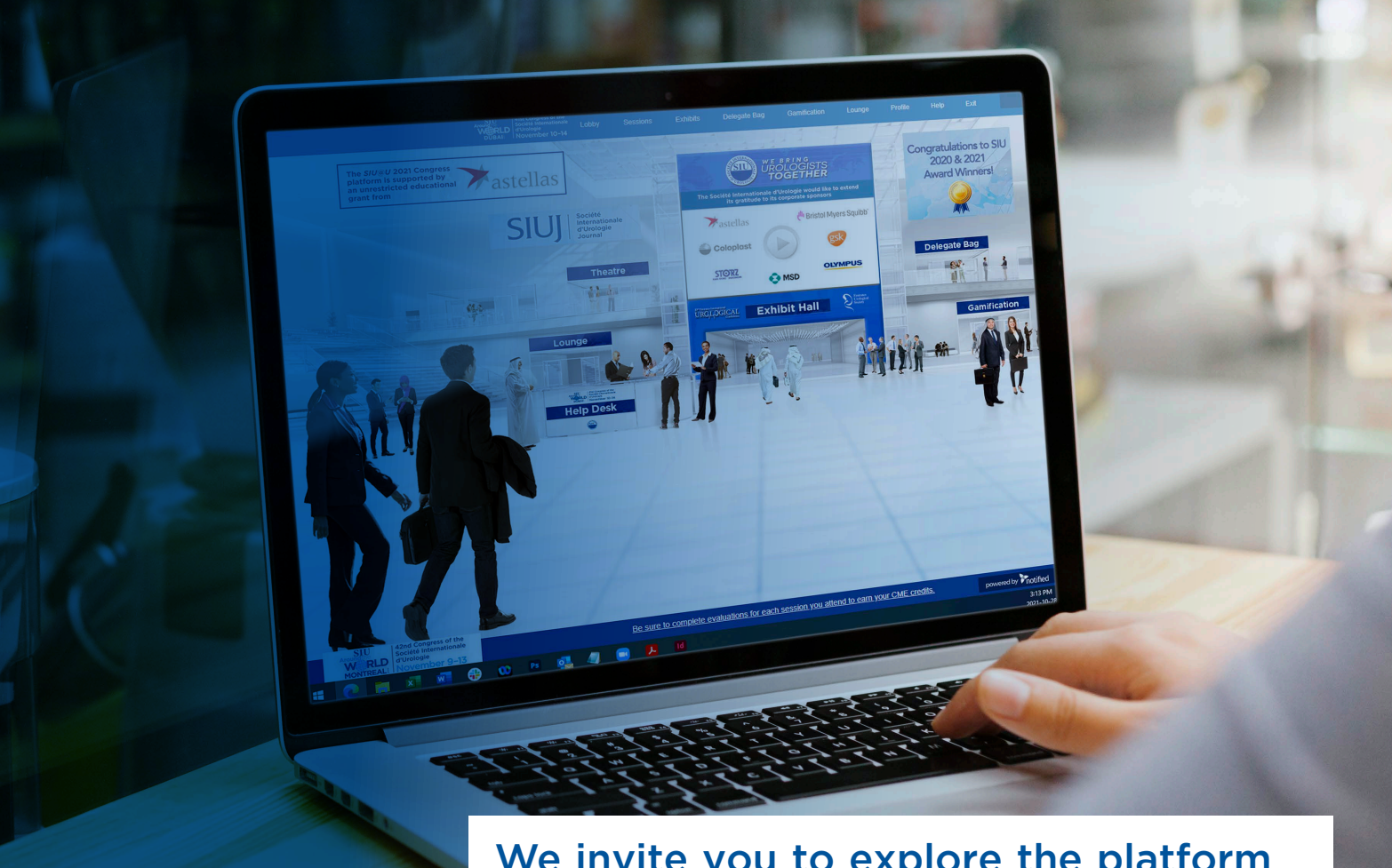

## We invite you to explore the platform prior to the November 10 start date.

- As an SIU 2021 Congress virtual attendee, you will be able to enjoy a unique, interactive learning experience from the comfort and convenience of your home or office.
- You can find everything you need to access the event in the Platform open email you received from SIU@theonlinexpo.com. Your user- name will be the email address you used in your registration application, and your password will be your registration confirma-tion number.
- To make sure your computer, internet connection, and sound are ready to go, take a moment to test your system or device in advance.

### Your Profile

|               | Arway SIU<br>WERLD<br>DUBAII | ress of the<br>ternationale<br>per 10-14 | Lobby        | Sessions | Exhibits | Delegate Bag | Gamification | Lounge | Profile | Help | Q |                     |    |
|---------------|------------------------------|------------------------------------------|--------------|----------|----------|--------------|--------------|--------|---------|------|---|---------------------|----|
| ÷ 9           | illi                         |                                          |              |          |          |              |              |        |         |      |   | My Achievements (1) | Em |
| Personal Info |                              |                                          |              |          |          |              |              |        |         |      |   |                     |    |
| Name          |                              | Address                                  |              |          |          |              |              |        |         |      |   |                     |    |
| Company       |                              | City                                     |              |          |          |              |              |        |         |      |   |                     |    |
| Job Title     |                              | State/Prov                               |              |          |          |              |              |        |         |      |   |                     |    |
| Phone         |                              | Country                                  |              |          |          |              |              |        |         |      |   |                     |    |
| Email         |                              | Postal Code                              |              |          |          |              |              |        |         |      |   |                     |    |
| Language      | English United States        | •                                        | Auto-Forward | Mail     |          |              |              |        |         |      |   |                     |    |
| Time Zone     | (default - Central Time)     | •                                        | Auto-Forward | vCards   |          |              |              |        |         |      |   |                     |    |
| Save Char     | nges                         |                                          |              |          |          |              |              |        |         |      |   |                     |    |

#### The Profile is where you can customize your information, access documents, and view your connections.

To edit your profile, begin by clicking "Profile" on the upper navigation at any time. Your profile contains your name and several other fields that you may have filled out upon registering.

You may choose an image to help identity yourself during the event (select from a list of stock images, or upload your own photo). Filling out your profile completely and accurately will help you while network-ing with attendees during the event.

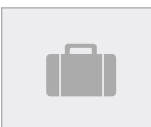

The briefcase is located within your profile under the third tab. This is where you may retrieve documents and links that you have saved from the Resource Center, sponsor spaces, presentations, or meetings.

### Communications Centre

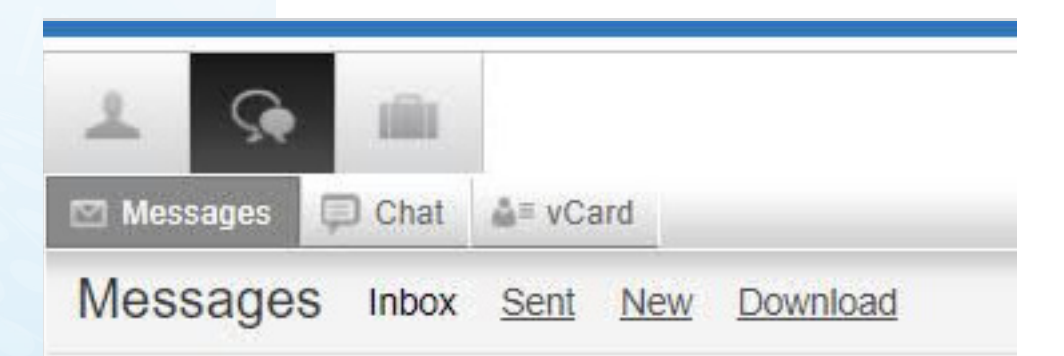

If you receive an email, vCard, chat request, connection, or announcement, you will be notified via a communication bubble that will display in the upper right-hand corner of your screen. By clicking on the communication notification, you will be taken to the indicated item.

#### There are 4 types of private communication:

- **Email messages** The notification will display if you have an unread email. Click on the notification window to view.
- Chats If you receive a chat request you will be able to accept or decline the request. You may also send a short message to the chat requester when declining a chat.
- **vCards** The notification will display you have a new vCard. Click on the notification window to view.
- **Connections** The notification will display that you have a new connection. You can click on accept or ignore directly from the request window.

### Lobby

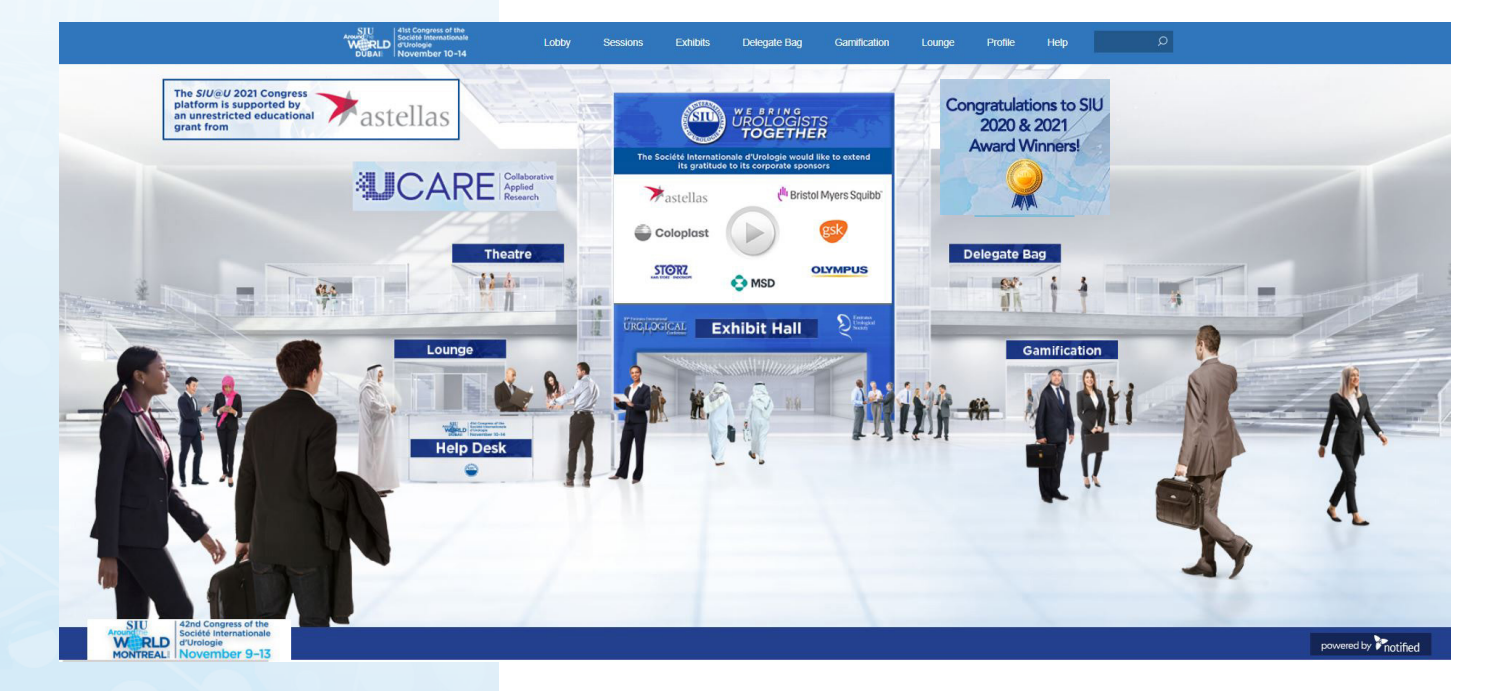

## After logging into the event, you will be taken to the Lobby area.

#### From the Lobby, you can visit the main areas of the event by clicking on their listing or utilizing the navigation bar.

- Search: You can use the search feature to find attendees, virtual exhibitors, documents/links and presentations/webcasts within the event.
- Navigation: Access the different spaces in the event.
- Lobby: You can return to the lobby by clicking on 'Lobby' on the top toolbar.

### Agenda Builder

This tool allows you to add sessions that you are interested in attending to your agenda.

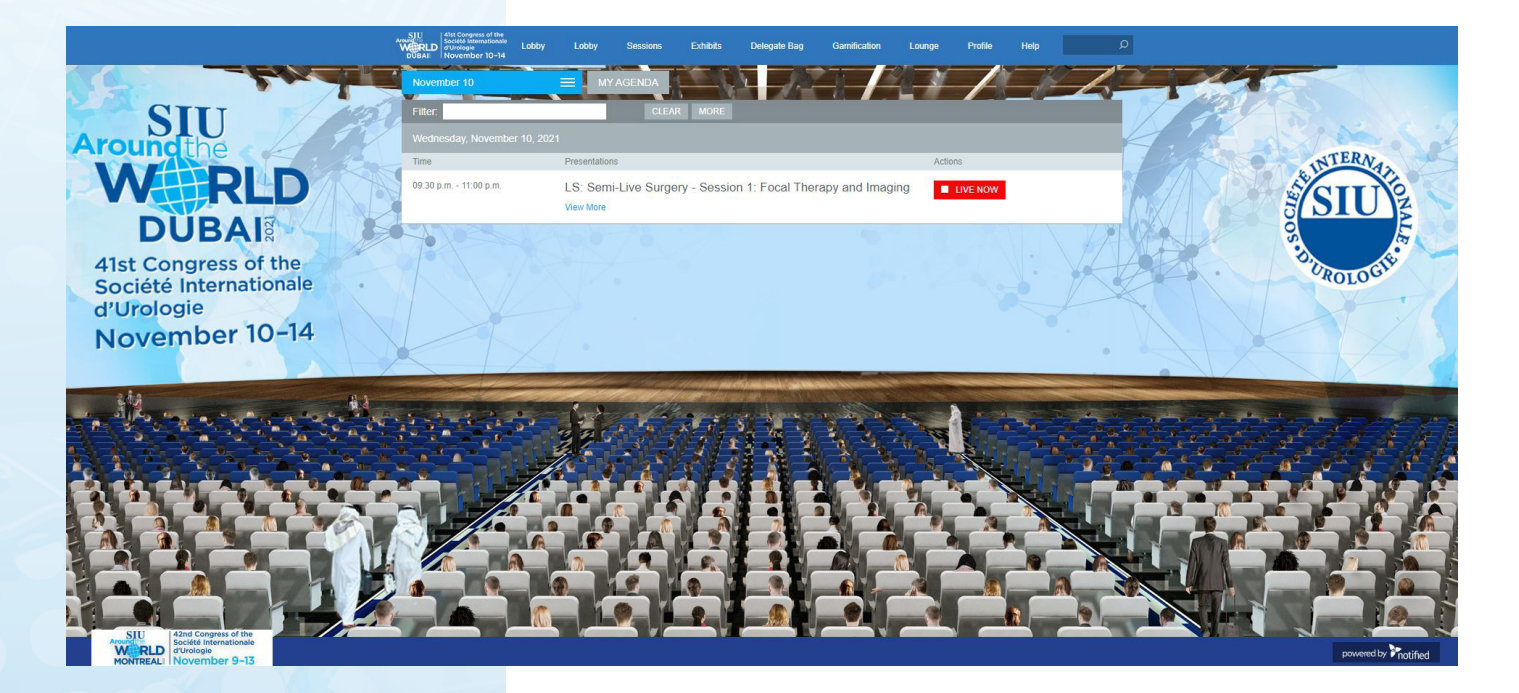

#### Text Actions / Options that may appear in Agenda Builder

- Add to Agenda Add sessions to your agenda up until 30 minutes prior to their start time
- Add to Calendar After adding a session to your agenda, download a calendar reminder
- **Remove from Agenda** Remove sessions from your agenda up until 30 minutes prior to their start time
- Live Now A session is currently live
- Archiving A live session has finished and is archiving
- On Demand A session is available to view
- **Starting Soon** A session will be beginning shortly (displays 30 minutes prior to Early Entrance)
- Early Entrance The session is beginning shortly you may click into the session

### Theatre

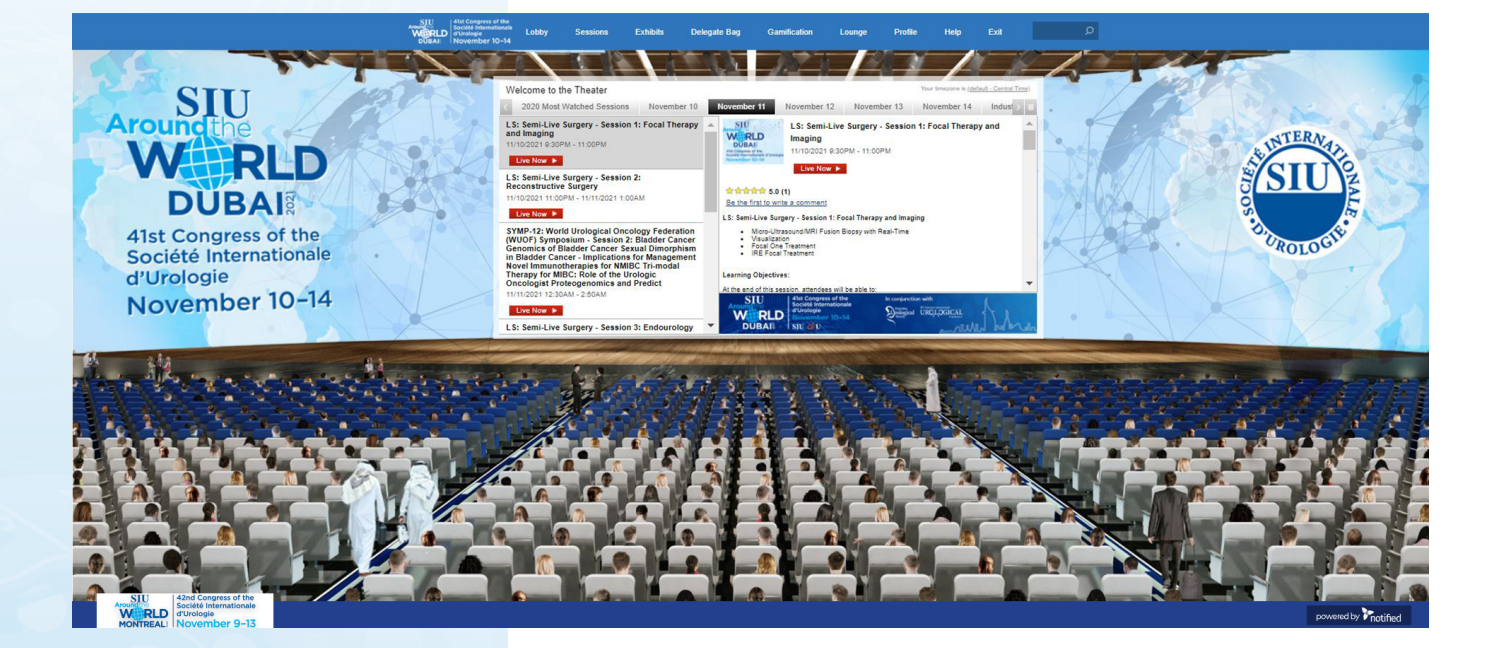

# Navigate to the Theater tab to view the sessions, live and on-demand.

Clicking on a session you will see more detail on content & speakers.

To take part in session audience polling, be sure to download the Congress Mobile app (for free!)

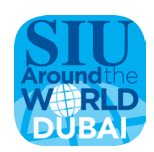

### Exhibits

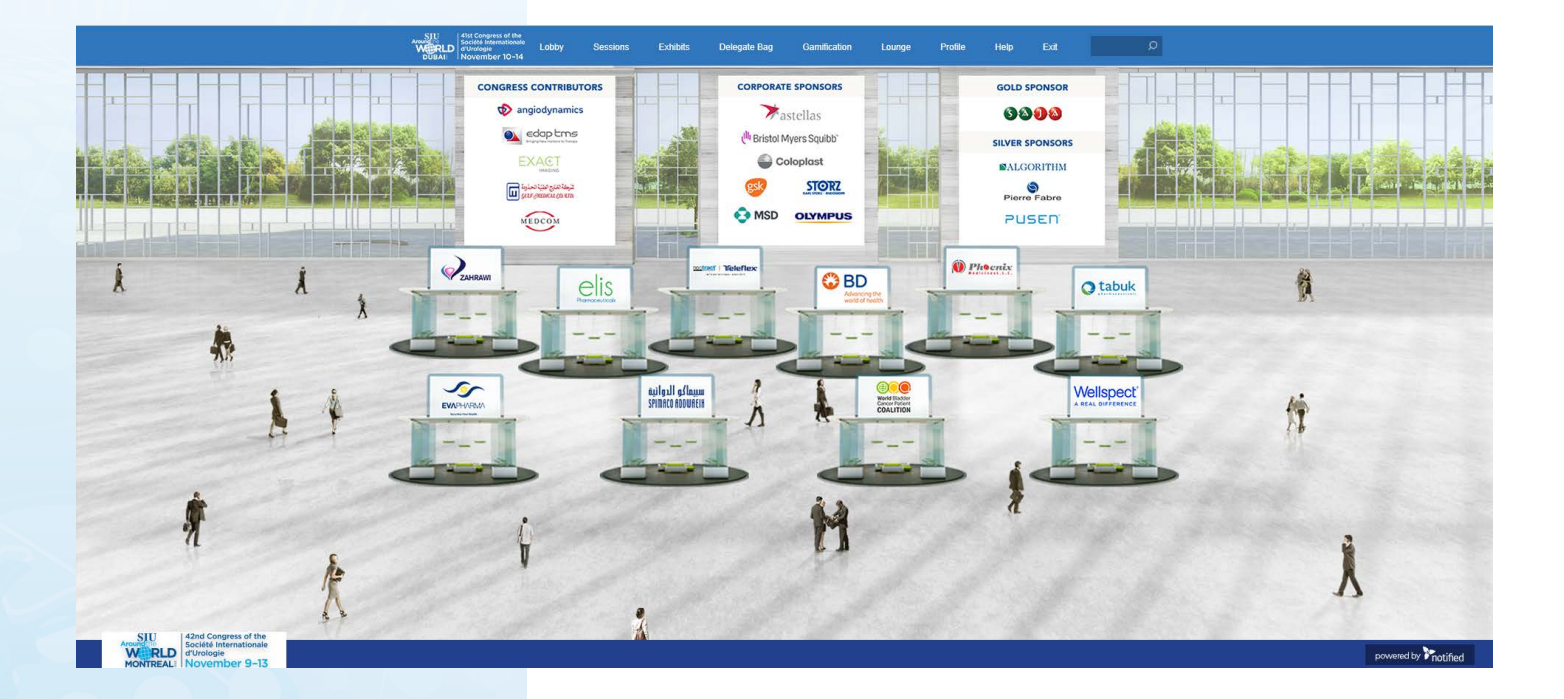

#### By clicking on Exhibits tab on the top navigation, you will be taken to the Exhibit Hall, where you can visit booths and download/view content.

Once you've entered a booth, you may click through the content tabs on the right-hand side to view collateral and other assets and information provided by the Exhibitors.

The exhibit staff listed in the staff tab will be in the space to chat with you and answer your queries, when available.

### Delegate Bag

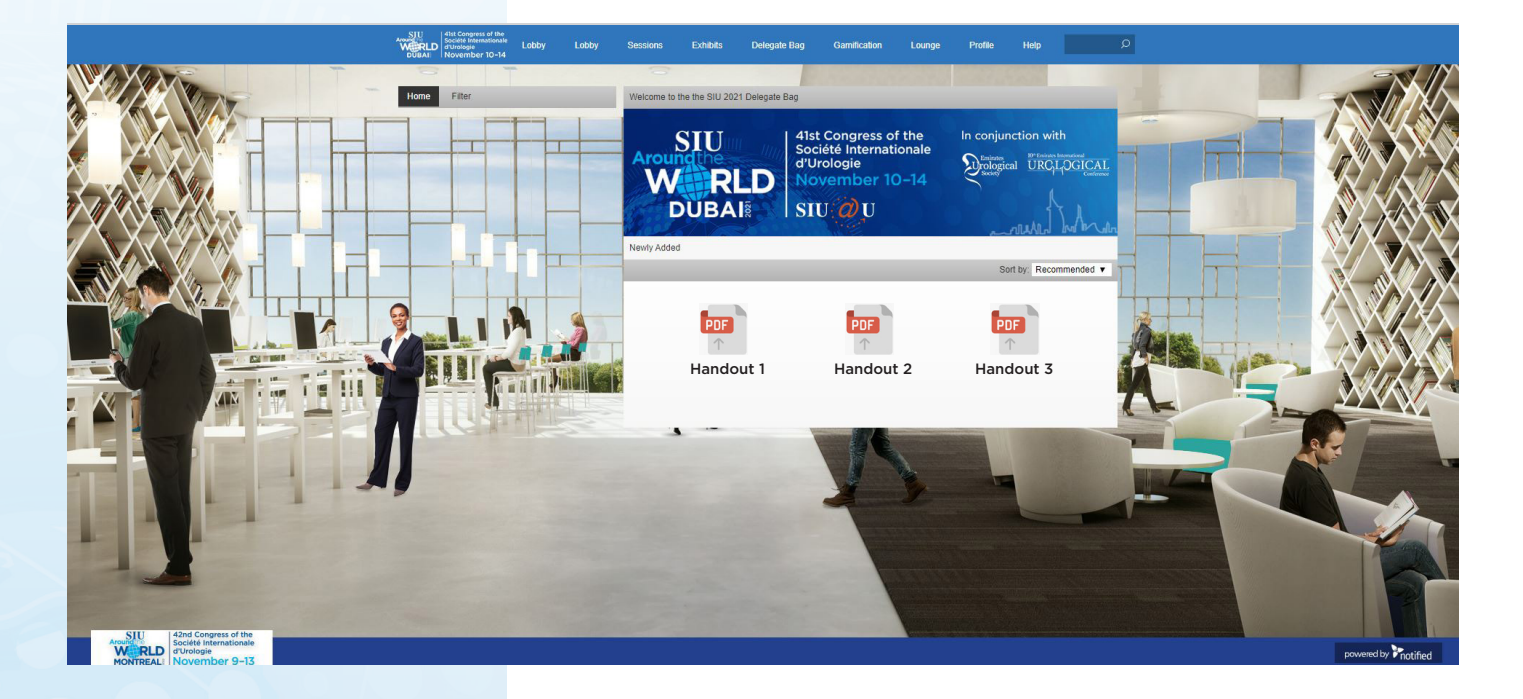

The Delegate Bag is your digital library to browse content by subject across the different areas of the event, such as the Congress Partner Activity Guide.

Select the content for immediate viewing or save to your briefcase for review or download at your convenience.

- **View/Save:** View a document. Or save a document to your briefcase for review at your convenience.
- Briefcase: Saving to your briefcase is not the same as saving the document to your computer. Please click on 'Download' in your briefcase to do so.

### Help Desk

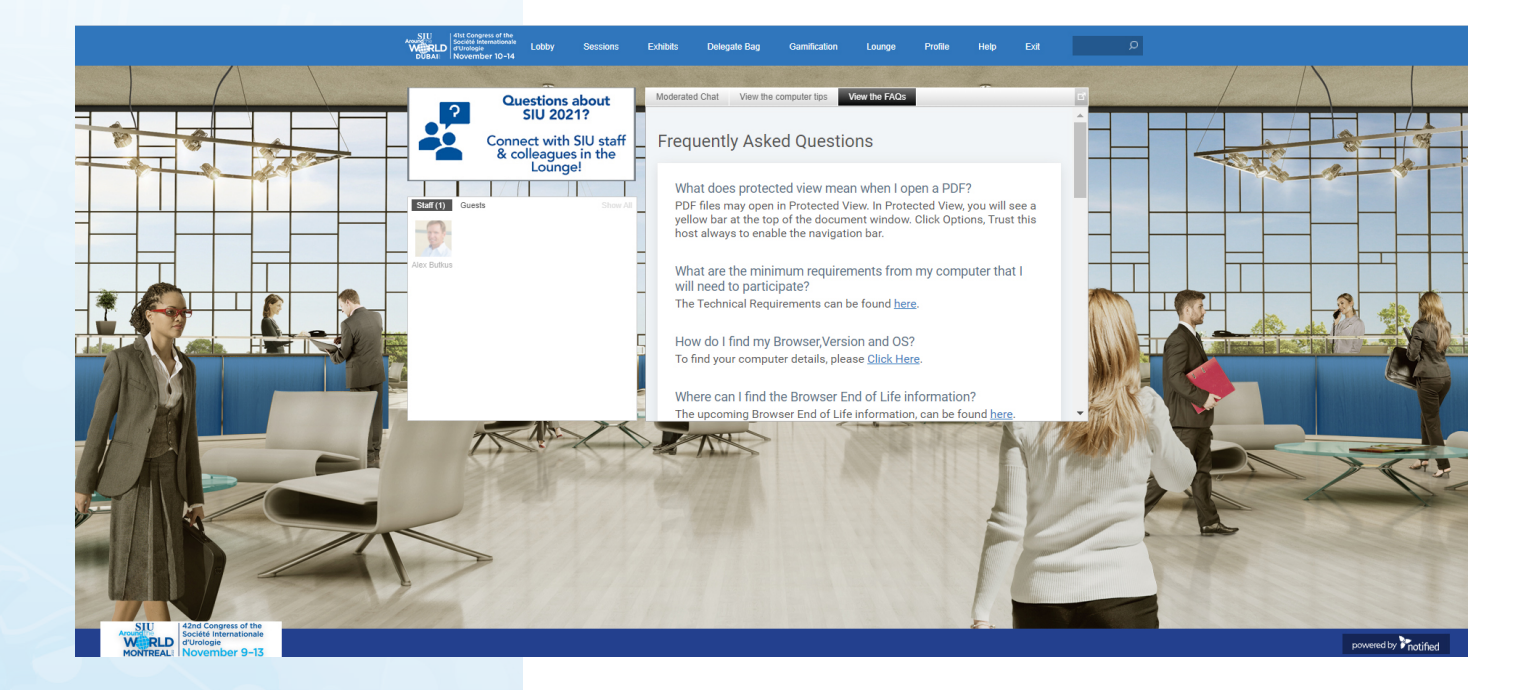

The Help Desk is available for any technical support issues you have while interacting in the virtual event. There are helpful resources available to you such as guides, FAQs, and support documentation to aid in troubleshooting support requests.

- Chat: Will allow you to chat with platform staff available to help assist with any questions you may have.
- Email: If you have additional concerns after live support has ended, you can email the support box at virtualeventsupport@notified.com
- **Computer Tips:** Available to view helpful resources in troubleshooting potential issues such as chat or communication problems, security prompts, FAQs, etc.
- For questions about the event, or to connect with SIU Staff, please visit the Lounge.

#### Lounge

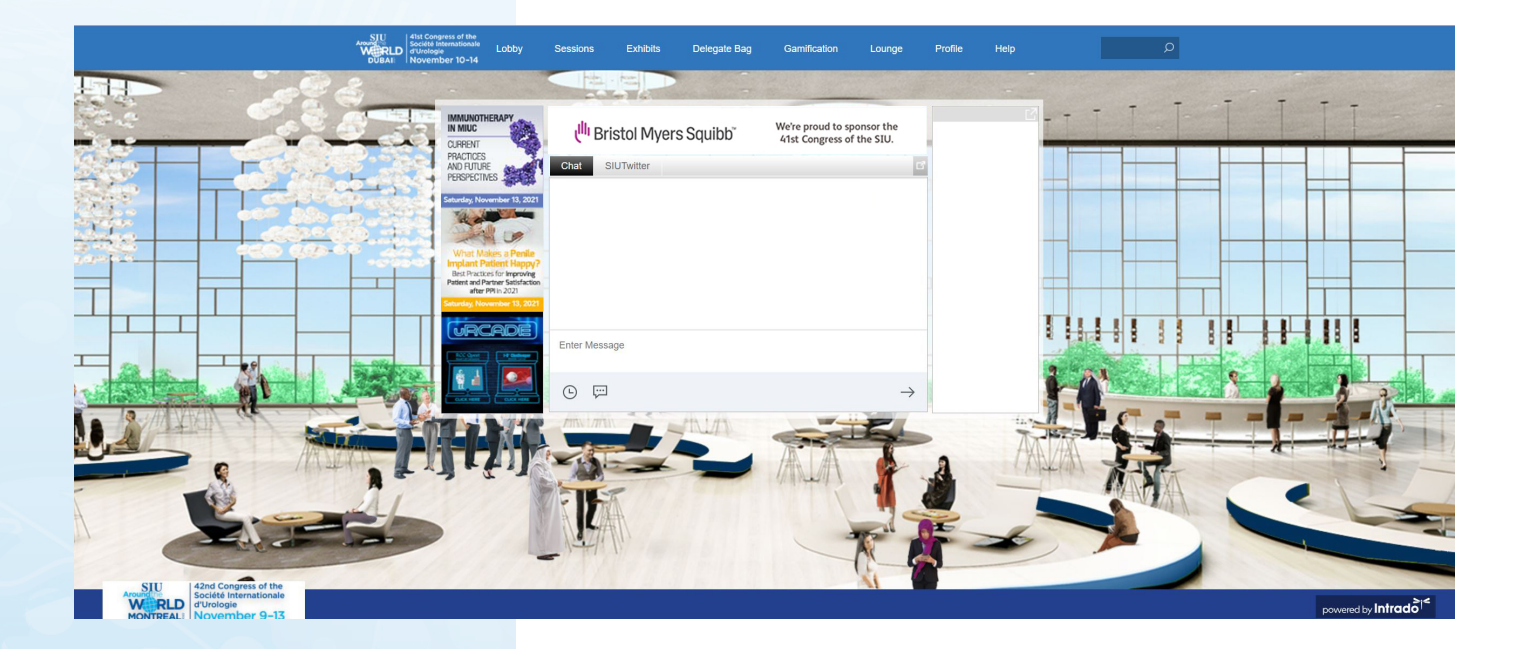

# The Lounge is a great place to communicate and network with attendees, speakers and sponsors.

Join the public chat and network with colleagues, friends, and address queries to SIU staff.

The Twitter feed allows you to Tweet live from the event and share your experience. Stay connected using  $\frac{\#SIU2021}{\#SIU2021}$  and  $\frac{\#SIUatU}{\#SIUatU}$ .

The *SIU@U* Lounge is supported by SIU Corporate Sponsor UB Bristol Myers Squibb

### Gamification

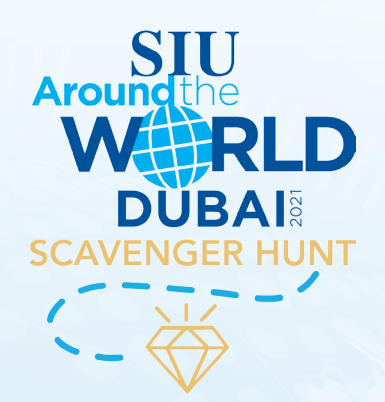

By navigating and being an active Con-gress participant, you can badges that can be used to achieve points in the SIU 2021 Scavenger Hunt, played through the free event mobile app. Make sure to download the app and view the gamification section there to earn points and be eligible for the grand prize!

#### Additional SIU@U Games

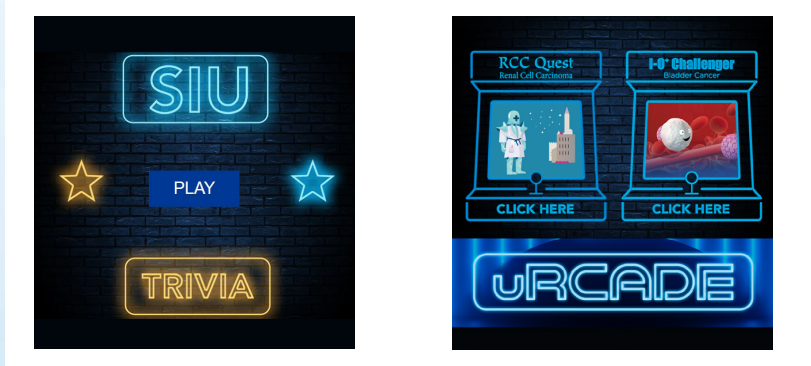

#### **SIU TRIVIA**

Test your knowledge! SIU 2021 attendees can participate in the virtual Trivia and see if they can make their way to the top of the leaderboard.

#### **uRCADE** Games

Welcome to the SIU's Official Educa-tional Gaming arcade, uRCADE. This platform hosts gamified educational activities that are designed for urol-ogists, medical oncologists, radiation oncologists, residents, and fellows who have an interest in immunotherapy and systemic treatments for bladder cancer and renal cell carcinoma.

These games are made possible by unrestricted educational grants from F. Hoffmann-La Roche Ltd., and Merck & Co., Inc.

The I-O<sup>+</sup> Challenger is presented with the support of

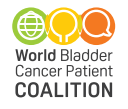

### Sound of the Event

# The event uses audio to notify you when certain events occur.

This is especially helpful if you are logged into the event but are working in another application.

#### **Chat Accepted**

When someone responds to a chat request that you initiated, you will hear this sound. Click on the icon at the left to play the sound.

#### **Communication Received**

You will hear this sound when you receive a new Email, chat request or vCard. Click on the icon at the left to play the sound.

### Event Support

Live Event Broadcast Dates: November 11-14

Content Available On-Demand: Through February 14, 2022

Login Link: <u>www.siu-urology.org/siuatu</u>

Contact Support: <a href="mailto:virtualeventsupport@notified.com">virtualeventsupport@notified.com</a>

#### For an optimal virtual experience, please see below a few tips:

- We recommend you do not connect via VPN
- Ensure to disable your ad/pop-up blocker to allow all the visuals to appear
- Ensure you are using highspeed internet

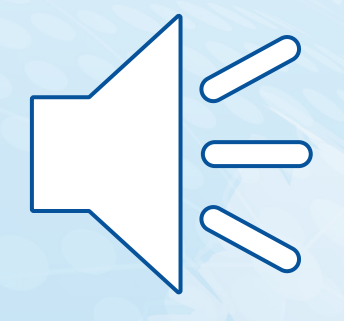

# Thank you for joining us on *SIU@U*.

Remember to keep watching until February 14 and claim up to 26 EACME® credits!

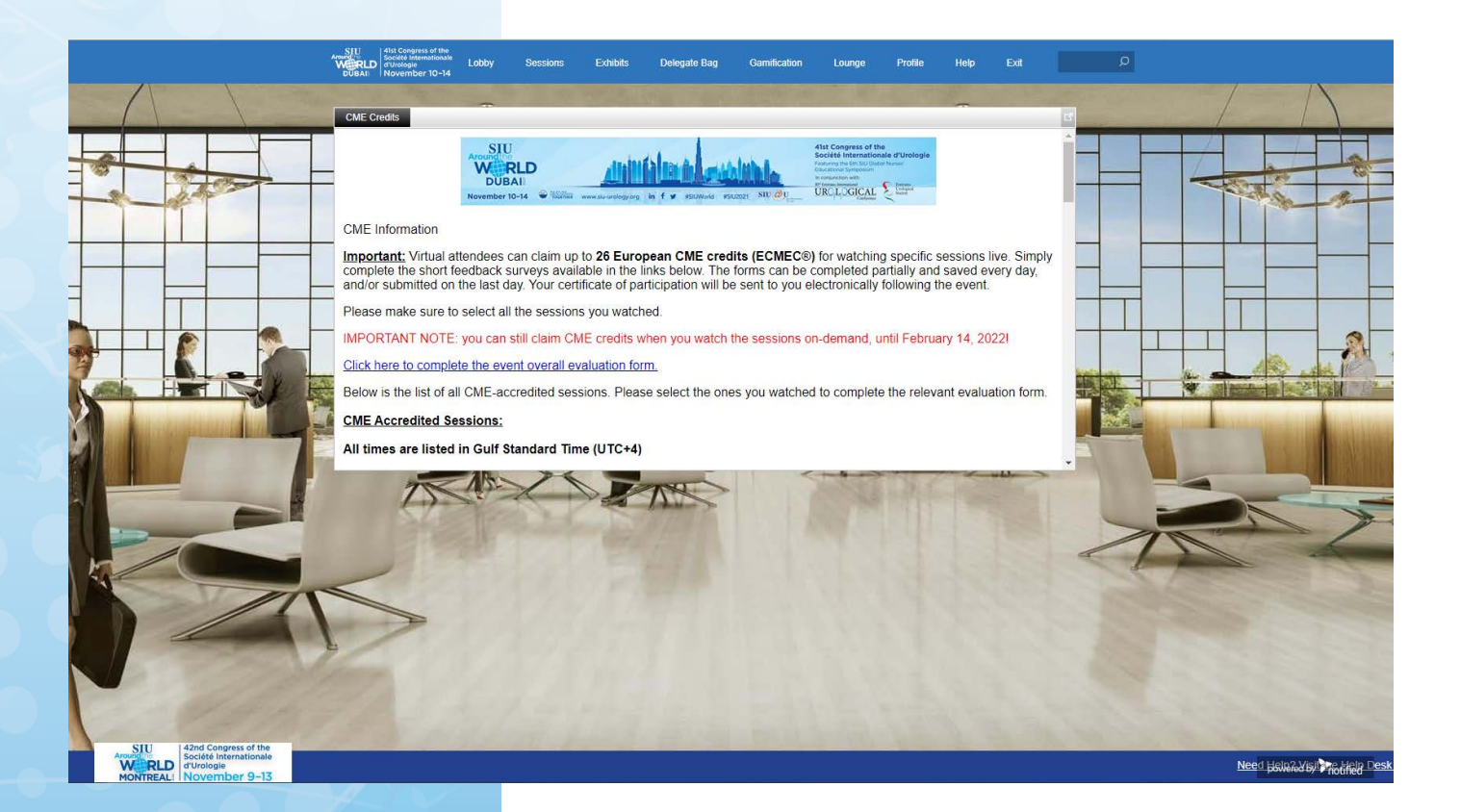

Every single day is about **Changing** tomorrow.

> Each day we commit ourselves to answer the unmet needs of patients, building on our heritage in oncology, urology and transplant.

> We follow the science and apply breakthrough research to further therapy areas including neuroscience, ophthalmology, nephrology, women's health, immunology and muscle diseases.

We are relentless in our mission to transform innovative science into value for our patients.

Find out more about us at: astellas.com/eu

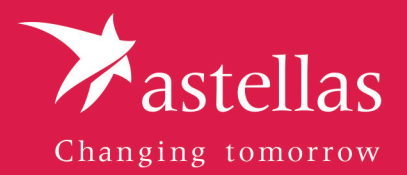

© June 2021 Astellas Pharma Europe Ltd. Document number: NON\_2021\_0002\_AE Date of preparation: June 2021